## Please use Chrome, Edge or Firefox

## From your deposit check screen go to Help > Download Page

(Example Below)

| Wood    | lands    |
|---------|----------|
| NATIONA | LBANK    |
| 潮潮的     | ernerner |

|                                                                                                    |                  |                                                   |             |           |                 |        |                    |               |               | We           | elcome, Katie F |        |
|----------------------------------------------------------------------------------------------------|------------------|---------------------------------------------------|-------------|-----------|-----------------|--------|--------------------|---------------|---------------|--------------|-----------------|--------|
| Home                                                                                                    |                  |                                                   |             |           |                 |        |                    |               |               | User A       | udit Help -     | Logout |
| <b>«</b>                                                                                                    | View Deposits    | View Items                                        | Reports     |           |                 |        |                    |               |               |              | About           |        |
| Create Deposit                                                                                                    | Pending Deposits | Pending Deposits O All Deposits Rows per page: 10 |             |           |                 |        |                    | Set Logging L | .evel         |              |                 |        |
| Start a new deposit by clicking the Create Deposit button below, enter specifics on your deposit, then elicit Continues. |                  |                                                   |             |           |                 |        | •                  |               | Workstation 5 | ge<br>Status |                 |        |
| Create Deposit Messages                                                                                                  | Deposit ID       | Account# A                                        | ccount Name | Work Type | Processing Date | Status | Deposit Total (\$) | Actions       |               |              | Ranger Remo     | xe     |

**Download and Install** (Example Below)

| Home                                                                                                    |                                 |                                                                                                    |                        |  |  |  |
|----------------------------------------------------------------------------------------------------|---------------------------------|----------------------------------------------------------------------------------------------------|------------------------|--|--|--|
| <b>«</b>                                                                                                    | Download Page                   |                                                                                                    |                        |  |  |  |
| Create Deposit                                                                                                    |                                 |                                                                                                    | Rows per page: 10 💌    |  |  |  |
| Start a new deposit by clicking the Create Deposit<br>button below, enter specifics on your deposit, then<br>click Continue | Category: Show All              |                                                                                                    |                        |  |  |  |
| ciek continue.                                                                                                    | Component                       | Description                                                                                                    |                        |  |  |  |
| Create Deposit                                                                                                    |                                 | Explorer.                                                                                                    | *                      |  |  |  |
|                                                                                                    | MAC                             | Installs Specified Scanner Driver and Ranger Remote for MAC. Only<br>usable on MAC systems with Safari browser.              | Install Now            |  |  |  |
| Messages 🔺                                                                                                    | Canon CR135 and CR190           | Installs Image Viewer, Logging, and Specified Scanner Driver. Also<br>makes necessary setting changes for Internet Explorer. | Install Now            |  |  |  |
|                                                                                                    | Canon CR180II                   | Installs Image Viewer, Logging, and Specified Scanner Driver. Also<br>makes necessary setting changes for Internet Explorer. | Install Now            |  |  |  |
|                                                                                                    | Canon CR25 and CR55             | Installs Image Viewer, Logging, and Specified Scanner Driver. Also<br>makes necessary setting changes for Internet Explorer. | Install Now            |  |  |  |
|                                                                                                    | Canon CR50/CR80 and CR-L1       | Installs Image Viewer, Logging, and Specified Scanner Driver. Also<br>makes necessary setting changes for Internet Explorer. | Install Now            |  |  |  |
|                                                                                                    | CTS LS100                       | Installs Image Viewer, Logging, and Specified Scanner Driver. Also<br>makes necessary setting changes for Internet Explorer. | Install Now            |  |  |  |
|                                                                                                    | CTS LS150                       | Installs Image Viewer, Logging, and Specified Scanner Driver. Also<br>makes necessary setting changes for Internet Explorer. | Install Now            |  |  |  |
|                                                                                                    | DigitalCheck TS Series and CX30 | Installs Image Viewer, Logging, and Specified Scanner Driver. Also<br>makes necessary setting changes for Internet Explorer. | Install Now            |  |  |  |
|                                                                                                    |                                 | Displaying 1 - 19 of 19                                                                                                    | I I Page 1 of 1   ▶ ▶  |  |  |  |
|                                                                                                    |                                 | << Status                                                                                                    | Check Select Driver >> |  |  |  |

Close completely close out of your browser when finished installing and re-log back into Internet Banking.